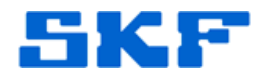

## Knowledge Base Article

Product Group: Multilog On-Line Systems Product: WMx and WVT devices Version: N/A

## Abstract

Once the WMx/WVT devices have been initially set up to connect to a host computer, all the subsequent host connections updates can be done over a wireless network. The device is required to connect to the server first, so that the new host settings can be propagated to it. USB connection to each device is not required when host settings are updated using a wireless network.

This document shares the method to change host settings for WMx/WVT devices over the wireless network, using SKF Wireless Configuration UtiliIty.

## Overview

The WMx/WVT devices can access the SKF Wireless Configuration Utility over a wireless network only if the basic network settings are already established and the device unit is connected to the network. This feature is useful when making changes to units that are already installed in the field.

I mportant! There are some points to consider when configuring in wireless mode:

- You must wait until the device's next wakeup time to complete the connection.
- > Settings can be changed for one device at a time.
- If you change the network settings and the WMx/WVT unit cannot connect to its existing network or a new network, then communication will be lost and you will have to configure the unit using a USB cable.
- For security reasons, security settings cannot be modified when using wireless configuration.
- When the WMx/WVT units are communicating via the wireless network, they can either connect to the SKF Wireless Configuration Utility or the SKF @ptitude WMx service. You must stop the service before proceeding.

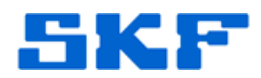

1. Stop the SKF @ptitude WMx Service running on the server machine, where the devices were originally configured to connect to. [Figure 1]

|                                                                                                    |                                                                          | 1.02 2                                                                                                    | lete er if   | Loni a conto     |          |
|----------------------------------------------------------------------------------------------------|--------------------------------------------------------------------------|----------------------------------------------------------------------------------------------------|--------------|------------------|----------|
| - Database                                                                                                    | Name                                                                     | Service                                                                                                    | Internal     | Connection Title | Hostname |
| - Database Type<br>- Change Database<br>- User Management<br>- Update Database<br>- Run SQI Script                                                                                        | default                                                                  | 9000                                                                                                    | 9001         | sql_skfuser      | USSDGCI  |
| <ul> <li>SKF @ptitude Analyst Configuration Tool</li> <li>General Configuration</li> <li>SKF @ntitude HMI Connection</li> </ul>                                                           | •                                                                        |                                                                                                    | III.         |                  | •        |
| - SKF @ptitude Transaction Service                                                                                                    | Add                                                                      | Edit                                                                                                    | Deactivate   | Remove           | Sync     |
| SKE @ptitude Analyst License Key Manager<br>SKE @ptitude Analyst License Key Manager<br>SKF @ptitude Mkx Service<br>SKF @ptitude Mkx Service<br>SKF @ptitude WMx Service<br>SMTP Settings | <u>N</u> ame:<br>Service <u>p</u> ort:<br>Internal port:<br><u>H</u> ost | default<br>9000<br>9001<br>USSDGC                                                                                                    | ND 130CLGI   |                  | Manage   |
|                                                                                                    | Connection title:                                                        | sql_skfus                                                                                                    | ser          | *                |          |
|                                                                                                    | Start                                                                    | Stop 0                                                                                                    | <u>T</u> est | <u>Save</u>      | Undo     |
|                                                                                                    |                                                                          | 100 million (100 million (100 m |              |                  |          |
|                                                                                                    | Localhost IP address:                                                    | fe                                                                                                    | e80::cd6d:b0 | ec:6cb1:31fb%12  | •        |

Figure 1: Stop the WMx service

- 2. To access the SKF Wireless Configuration Utility in a wireless mode:
  - Launch SKF Wireless Configuration Utility and select the 'Configure using wireless link' option and click the 'Start' button.
  - Use the same port which is being used to connect to the devices. [Figure 2] The service port is usually noted in the SKF @ptitude WMx Service secton inside the SKF @ptitude Analyst Configuration Tool.

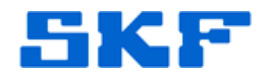

|   | Copyright (C) I con Besearch I td 2004-11             |
|---|-------------------------------------------------------|
|   | ifiguration Options                                   |
| C | Configure using USB cable                             |
| C | Configure using serial cable Serial port: Comm Port 3 |
| c | Configure using wireless link TCP port: 9000          |
| C | Configure offline                                     |

Figure 2: Configure using wireless link

3. The SKF Wireless Configuration Utility dialog opens. The serial number of each detected WMx/WVT unit appears in the 'Wireless Devices Detected' on the top left. [Figure 3]

| /ireless Devices Detected (Double Click to Select)                                                    | Network Settings                                                                                                    |  |
|----------------------------------------------------------------------------------------------------|----------------------------------------------------------------------------------------------------|--|
| wWib SN 00-C0-18-0C-DE-08 [WMx04A.00-C0-18-0C-DE-08]<br>WWb SN 00-C0-18-0E-67-5A [Scott's WMx Device] | Obtain an IP Address Automatically     Use the Following IP Address                                                          |  |
| centiguration File Load Save Factory Defaults                                                         | IP Addres:         192.168.101.250           Submet Mask:         255.255.0           Default Gateway:         192.188.101.1 |  |
| Vireless Device Configuration Name: V/Mx04A:00-C0-18-0C-DE-08 Secial Number: 00-C0-18-0C-DE-08        | Host Server<br>Host IP: 192-168.3.135<br>Host Pot: 9000                                                                      |  |
| Device Type: WMx04A<br>Board Issue: 0703E_8M                                                          | Wireless Network                                                                                                    |  |
| WLAN Card: P300                                                                                       | Structured Network (Access Point)     SEID: [cvrcs.rcsp]                                                                     |  |
| Protocol Version: 1.2                                                                                 | Channel: Assigned by Access Point                                                                                            |  |
| Battery Level: EXT                                                                                    | Status: Connected to Host                                                                                                    |  |
| Logging Enable: 🗖                                                                                     | Link Quality: 69                                                                                                    |  |
| Clock: 10:39:56 Set to<br>27/Jun/2014 Computer Clock                                                  | Signal Level: -53 dBm<br>Noise Level: -122 dBm                                                                               |  |
| Wakeup Control Enable Wakeup: Intervat 00 hrs: 01 mine                                                | Security: WPA2-PSK Make Changes                                                                                              |  |
| Next Wakeup                                                                                           |                                                                                                    |  |
| Network I die Timeouts<br>Network Timeout On: V Timeout after 2 mins idle                             |                                                                                                    |  |
| Node Select                                                                                           |                                                                                                    |  |
| Edit Test Reconnect<br>Settings Connection To Host                                                    |                                                                                                    |  |

Figure 3: List of connected devices

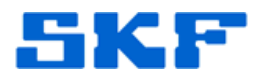

4. To view the configuration settings for a unit, highlight it in the list. [Figure 4] This list allows only one device selection at a time. On selection of the device, related host details are displayed in the middle section of the utility.

| /ireless Devices Detected (Double Click to Select)     | Network Settings                   | Log |
|--------------------------------------------------------|------------------------------------|-----|
| w/Vib SN 00-C0-18-0C-DE-08 [w/Mx04A:00-C0-18-0C-DE-08] | Obtain an IP Address Automatically |     |
| wime an order and a second state (Scott's WMx Device)  | C Use the Following IP Address     |     |
|                                                        | 10.11                              |     |
| Configuration File                                     | P Address: [132,158,3,20           |     |
| Load Save Factory Defaults                             | Default Gateway: 192.168.0.27      |     |
| Wireless Device Configuration                          | Host Server                        |     |
| Name: Scott's WMx Device                               | Host IP: 192.168.3.135             |     |
| Serial Number: 00-C0-18-0E-67-5A                       | Host Port: 9000                    |     |
| Device Type: WMx04A                                    | A Grahese Maturali                 |     |
| Board Issue: 0703E_8M                                  | C Ad-hoc Network (Peer-to-Peer)    |     |
| WLAN Card: P320                                        | Structured Network (Access Point)  |     |
| Firmware Version: 01.01.26                             | SSID: SKFCMCSD                     |     |
| Protocol Version: 1.2                                  | Channel: Assigned by Access Point  |     |
| Battery Level EXT                                      | Status: Connected to Host          |     |
| Logging Enable 🗖                                       | Link Quality: 42                   |     |
| Clock: 00:18:04 Set to                                 | Signal Level: 60 dBm               |     |
| 01/Jan/2008 Computer Clock                             | Noise Level -96 dBm                |     |
| Wakeup Control                                         | Security WPA2.PSK Make Changes     |     |
| Enable Wakeup: 1                                       | county prime role of angle         |     |
|                                                        |                                    |     |
| Next Wakeup:                                           |                                    |     |
| Network Idle Timeouts                                  |                                    |     |
| Network Timeout On: V Timeout after 5 mins idle        |                                    |     |
|                                                        |                                    |     |
| Mode Select                                            |                                    |     |
| Tel Tel Derman                                         |                                    |     |
| Settings Connection To Host                            |                                    |     |

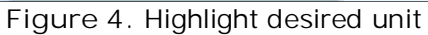

 Change the Host IP and set the new server's IP as the new Host IP. You can also change the Host Port (if necessary) based on the WMx service settings on the new server. After changing the setting, click 'Reconnect to Host' button at the bottom. [Figure 5]

| Wireless Devices Detected (Double Click to Select)<br>WWM SN 00-C018-0C-DE-08 [WMM044:00-C018-0C-DE-08]<br>WMX SN 100-C018-0E-52-54, [Scott's WMx Device]                                                                                                    | Network Settings     Otbain an IP Address Automatically     Use the Following IP Address                                                                                                    | - Log           |
|----------------------------------------------------------------------------------------------------|----------------------------------------------------------------------------------------------------|-----------------|
| Configuration File     Load Save Factory Defaults     Wreters: Device Configuration     Name: Scott: With Device     Senial Number:     00:0018/06.675A                                                                                                    | IP Addrest:         132,168,3,20           Subnet Mask:         265,255,255,01           Default Gateway:         132,168,0,27           Hoat No. Server         132,168,3,136           Hoat PP         132,168,3,136           Hoat Pot:         13000                                                                                                    |                 |
| Dovice Type:         WMM04A           Board Itsue:         O7705E_944           WLAN Card:         P320           Firmware Venizer:         [010126]           Protocol Venizon:         1.2           Battery Level:         EKT           Logging Enable:         [C           Oto:         [0118.26]           Orderscore         Computer Clock.           Verlaup Control         Enable Weitrag:           Enable Weitrag:         [00]           Inferval:         24           Neet Wakeup:         [00] | Wirders Network.           C Addro Network. [Peers to Peer]           C Structure Network. [Access Point]           SSID: [SKFCMCSD           Dharmet         Assigned by Access Point           Status:         Connected to Host           Link Quadry.         R2           Signal Levet         §80 Bm           Network Encopsion         Nate Levet           Security.         WPA2PSK           Make Changes |                 |
| Network Treneout Ont Timeout after 5 mins ide                                                                                                    |                                                                                                    | Dear Seve Pause |

## SKF Reliability Systems

5271 Viewridge Court \* San Diego, California, 92123 USA Telephone 1-800-523-7514 Web: www.skf.com

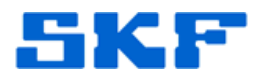

6. This will propagate the new host server settings to the WMx/WVT device on its next connection. On receiving the new settings the device will stop connecting to this server, and disappear from the list. [Figure 6]

| 5 SN 00-C0-18-0C-DE-08 (WMw044, 00-CD-18-0C-DE-08)<br>juration File | Obtain an IP Address Automatically     Use the Following IP Address |          |
|---------------------------------------------------------------------|---------------------------------------------------------------------|----------|
| juration File                                                       | C Use the Following IP Address                                      |          |
| guration File                                                       |                                                                     |          |
| guration File                                                       | IP Address: 192.168.101.250                                         |          |
|                                                                     | Subnet Mask: 255.255.255.0                                          |          |
| Load Save Factory Defaults                                          | Default Gateway: 192.168.101.1                                      |          |
| sss Device Configuration                                            | Host Server                                                         |          |
| e: WMx04A:00-C0-1B-0C-DE-08                                         | Host IP: 192.168.3.135                                              |          |
| al Number: 00-C0-18-0C-DE-08                                        | Host Port: 9000                                                     |          |
| ce Type: WMx04A                                                     | Aufinetana Makunada                                                 |          |
| d Issue: 0703E_8M                                                   | C Ad-hoc Network (Peer-to-Peer)                                     |          |
| N Card: P300                                                        | <ul> <li>Structured Network (Access Point)</li> </ul>               |          |
| ware Version: 01.01.28                                              | SSID: SKFCMCSD                                                      |          |
| ocol Version: 1.2                                                   | Channel: Assigned by Acce                                           | ss Point |
| ay Level: EXT                                                       | Status: Connected to Hos                                            |          |
| ging Enable: 🗖                                                      | Link Quality: 6                                                     |          |
| k: 10:44:39 Set to                                                  | Signal Level: 5                                                     | 3 dBm    |
| 27/Jun/2014 Computer Clock                                          | Noise Levet                                                         | 22 dBm   |
| keup Control                                                        | Cascalus V/DA3 DCK                                                  |          |
| ble Wakeup:                                                         | Security, INFACTOR I Make C                                         | langes   |
| val: 00 hrs : 01 mins                                               |                                                                     |          |
| Wakeup:                                                             |                                                                     |          |
| work Idle Timeouts                                                  |                                                                     |          |
| work Timeout On 🔽 Timeout after 🔽 mins ide                          |                                                                     |          |
|                                                                     |                                                                     |          |
| Colori                                                              |                                                                     |          |
|                                                                     |                                                                     |          |

Figure 6. Refreshed list

----

For further assistance, please contact the Technical Support Group by phone at 1-800-523-7514 option 8, or by e-mail at <u>TSG-CMC@skf.com</u>.